# Mise en œuvre du Logiciel ICOM RS-BA1 pour piloter votre IC-7300 à distance

Version 1.4 2-mai-2023

Document réalisé avec le concours de F8ZW et F4ILW

# Objectif du document

- Il traite de l'installation et de la configuration sur Windows 10 du logiciel RS-BA1 (depuis le CD) V2.41 (24/12/2021) et de sa <u>mise à jour</u>
- Il ne se substitue pas à la documentation de l'éditeur mais propose une aide
- Dans ce document, le <u>firmware</u> de l'IC7300 est en version 1.41 (09/07/2021) mettre à jour si nécessaire.
- Manuels, Logiciels et Firmware sont disponibles depuis : https://www.icomjapan.com/lineup/products/IC-7300EUR/

**Rappel** : à date de rédaction de ce document, la réglementation française n'autorise pas la connexion d'une station émettrice au réseau internet, donc seul l'usage dans votre réseau local est réglementairement autorisé. Le chapitre <u>Usage à distance via Internet (non autorisé en France)</u> est ici à titre d'information.

D'autre part, l'ensemble de ces manipulations restent néanmoins sous votre entière responsabilité.

# Préambule

Le logiciel RS-BA1 Comporte 2 modules

| ісом<br>В <sup>инне</sup><br>Icom Remote<br>Utility | <ul> <li>A/ pour déclarer les équipements connectés et la configuration<br/>du PC</li> <li>B/ Gère la communication entre<br/>1-le PC et votre TX</li> </ul> |
|-----------------------------------------------------|----------------------------------------------------------------------------------------------------|
| IRU                                                 | 2-les PC connectes                                                                                                    |
| RS-BA1 Remote<br>Control                            | Pour piloter votre TX,<br>S'appuie sur Icom Remote Utility                                                                                                   |
| IRC                                                 |                                                                                                    |

Avec RS-BA1, vous pourrez utiliser votre IC 7300 depuis :

- 1. un PC directement connecté via le câble USB,
- 2. un PC de votre réseau Local,
- 3. un PC sur Internet

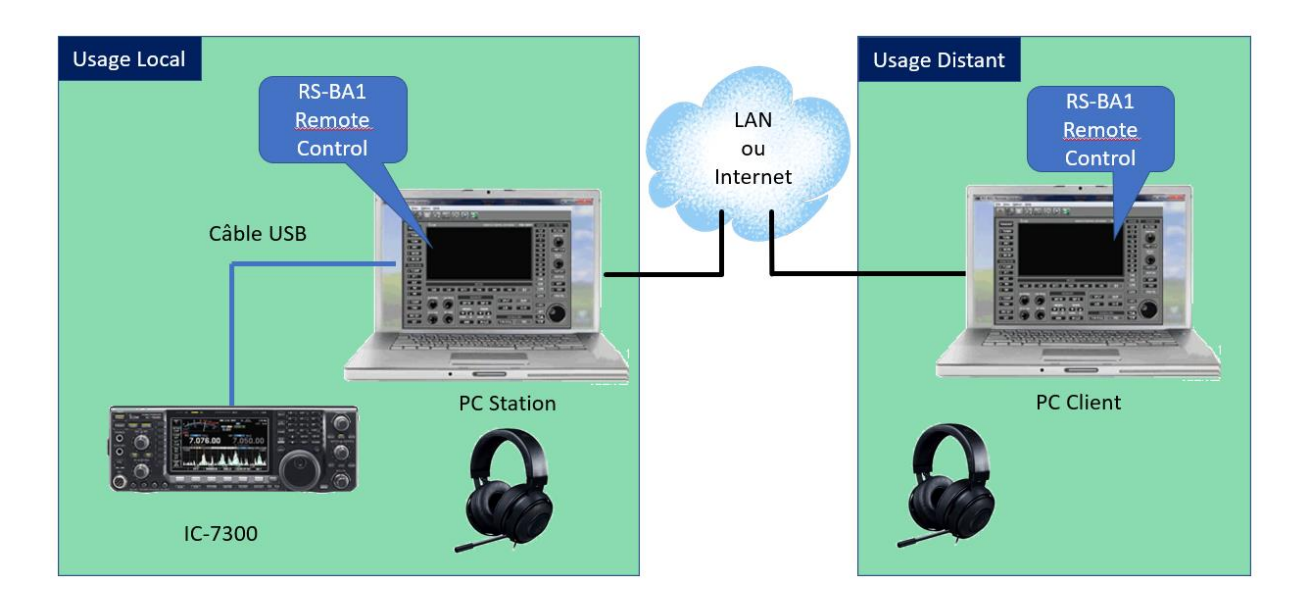

# Pré-Configuration

Depuis l'Icom Remote utility, définir les paramètres d'accès à cette machine Menu : Option/Settings

| 🔤 Icom Remote Utility                | – 🗆 X          | 1- Définir le nom de la machine          |
|--------------------------------------|----------------|------------------------------------------|
| File Setup Wizard Options Help       |                | 2 Attribuer les parts de communications  |
| Radio List Server List               | 2              | 2- Attribuer les ports de communications |
| Settings ? ×                         |                | (40001 à 40003)                          |
| PC Name PC-STATION                   |                |                                          |
| Control Port (UDP) 40001             |                |                                          |
| Serial Port (UDP) 40002              | AF MOD         |                                          |
| Audio Port (UDP) 40003               |                |                                          |
| Network Connection Wired             |                |                                          |
| Internet Access Line FTTH            |                |                                          |
| Language English 💌                   |                |                                          |
| OK Cancel                            |                |                                          |
|                                      |                |                                          |
|                                      |                |                                          |
|                                      |                |                                          |
| Settings Connect Disconnect AF MOD N | Monitor Delete |                                          |

Remarque :

Dans la documentation d'installation (p3.2) on recommande l'utilisation des ports suivants : 50001 à 50003. Or si vous avez une solution de prise de contrôle à distance comme AnyDesk, celle-ci utilise déjà le port 50001. Si vous avez TeamViewer veillez à ne pas utiliser ses ports UDP 57118/57119

Vérifier qu'au niveau du Firewall de Windows 10 l'utilitaire Icom Remote utility est habilité à recevoir des communications entrantes

- Généralement lors d'une première installation, Windows demande l'autorisation d'ouvrir son pare-feu pour accepter les connexions entrantes.
- Ceci est utile lorsque vous souhaitez piloter votre TX à distance depuis un autre PC dans la maison ou depuis l'extérieur.

• Si lors de l'installation Windows ne vous demandait pas d'ouvrir le pare-feu, il faudra autoriser Remote Utility à accepter les connexions entrantes via le menu :

Menu Démarrer/Paramètres/Mise à jour et Sécurité/Sécurité Windows/Pare-Feu et Protection du Réseau puis chercher le lien vers « Autoriser une application via le pare feu »

Autoriser les applications à communiquer à travers le Pare-feu Windows Defender Pour ajouter, modifier ou supprimer des applications et des ports autorisés, cliquez sur Modifier les paramètres.

| Quels sont les risques si une application est autorisée à comn | nuniquer ? | - 🎈 Mo      | difier le | s paramè     | tres         |
|----------------------------------------------------------------|------------|-------------|-----------|--------------|--------------|
| Applications et fonctionnalités autorisées :                   |            |             |           |              |              |
| Nom                                                            |            |             | Privé     | Public       | ^            |
| ✓ Horloge Windows                                              |            |             | ✓         | $\checkmark$ |              |
| Hôte de l'expérience du Microsoft Store                        |            |             | ✓         | $\checkmark$ |              |
| Hub de commentaires                                            |            |             | ✓         | $\checkmark$ |              |
| □ Icom Remote utility                                          |            |             |           | ✓            |              |
| 🗹 Icom Remote utility                                          |            |             |           |              |              |
| ✓ Identité cloud                                               |            |             | ✓         | ◄            |              |
| Infrastructure de gestion Windows (WMI)                        |            |             |           |              |              |
| Interruption SNMP                                              |            |             |           |              |              |
| ☑ iTunes.MSI                                                   |            |             | ✓         | $\checkmark$ |              |
| 🗹 javaw                                                        |            |             | ✓         |              |              |
| 🗹 javaw                                                        |            |             | ✓         |              |              |
| ☑ JKI Updater                                                  |            |             | ✓         | ✓            | $\mathbf{v}$ |
|                                                                |            | Détails     | S         | upprime      | r            |
|                                                                | Aut        | toriser une | autre ap  | oplication   | ۱            |

Sur votre TX Vérifier la configuration (Menu/Set/Connectors/CI-V)

| HF/50MHz TRANSCEIVER                      | IC-7300 | CI-V                  | 2/2      |
|-------------------------------------------|---------|-----------------------|----------|
| CI-V                                      | 1/2     | CI-V Output (for ANT) |          |
| CI-V Baud Rate                            |         | OFF                   | <b>A</b> |
| Auto                                      |         | CI-V USB Port         |          |
| 94h                                       |         | Unlink from [REMOTE]  |          |
| CI-V Transceive                           |         | CI-V USB Baud Rate    |          |
| ON                                        |         | Auto                  |          |
| CI-V USB→REMOTE Transceive Address<br>00h | 5       | CI-V USB Echo Back    | Ð        |
|                                           |         |                       |          |

|          | CI-V Baud Rate      | All                                                                                                    | 19200 bps (or "Auto").                                                                                               |
|----------|---------------------|----------------------------------------------------------------------------------------------------|----------------------------------------------------------------------------------------------------|
|          | CI-V Address        | All                                                                                                    | Desired CI-V Address<br>(i) If other devices are connected to the system,<br>BE SURE to not set a duplicate address. |
| CI-V     | CI-V USB Port       | IC-7300* <sup>2</sup> , IC-7610* <sup>2</sup> , IC-9700* <sup>2</sup> , IC-7850 (Firmware version 1.10 or later)* <sup>2</sup> , IC-7851 (Firmware version 1.10 or later)* <sup>2</sup>       | Set to "Unlink from [REMOTE]."                                                                                       |
|          | CI-V USB Baud Rate  | IC-7300* <sup>2</sup> , IC-7610* <sup>2</sup> , IC-9700* <sup>2</sup> ,<br>IC-7850 (Firmware version 1.10 or later)* <sup>2</sup> ,<br>IC-7851 (Firmware version 1.10 or later)* <sup>2</sup> | Set to "115200" (or "Auto").                                                                                         |
| Caturada | USB Serial Function | Transceivers with a USB (Type B) port                                                                                                    | Set to "CI-V" for the selected connection method.                                                                    |
| Set mode | RS-232C Function    | Transceivers with an RS-232C port                                                                                                    | Set to "CI-V" for the selected connection method.                                                                    |

En cas de problèmes réseaux consulter

https://dh1tw.de/2021/05/troubleshooting-icom-rs-ba1-network-issues/

## Problèmes audio consulter : https://www.youtube.com/watch?v=zXfctVbNc2w&ab\_channel=HamRadioA2Z

Créer un utilisateur qui sera autorisé à se connecter sur votre TX lors d'un accès distant

Menu : Option/Local-Server Settings/User Management

| al/Server Settin  | gs                  |     |       |                  | ? | $\times$ |
|-------------------|---------------------|-----|-------|------------------|---|----------|
| egistered Radio I | List User Managemen | t   |       |                  |   |          |
|                   |                     |     |       |                  |   |          |
|                   |                     |     |       |                  | • |          |
| Add User          |                     | ?   | ×     | Accessible Users |   |          |
| User ID           |                     |     | -1    |                  |   |          |
| Password          |                     |     | Imin  |                  |   |          |
| 1                 |                     |     |       |                  |   |          |
|                   | ОК                  | Can | cel I |                  |   |          |
|                   |                     |     |       |                  |   |          |
| Add               | Properties          |     |       |                  |   |          |
| Delete            |                     |     |       |                  |   |          |
|                   |                     |     |       |                  |   |          |
|                   |                     |     |       |                  |   |          |
|                   |                     |     |       |                  |   |          |
|                   |                     |     |       |                  |   |          |
|                   |                     |     |       |                  |   |          |
|                   |                     |     |       |                  |   |          |
|                   |                     |     |       |                  |   |          |

Le mot de passe doit contenir plus de 8 caractères

Un fois créé il apparaitra dans la boite Registered Users (exemple)

| cal/Server Settings                  |                                                        |                  | ? | × |
|--------------------------------------|--------------------------------------------------------|------------------|---|---|
| Registered Radio List User Managemer | it                                                     |                  |   |   |
|                                      |                                                        |                  | • |   |
| Registered Users                     |                                                        | Accessible Users |   |   |
|                                      |                                                        |                  |   |   |
|                                      | Add>>                                                  |                  |   |   |
|                                      | < <delete< td=""><td></td><td></td><td></td></delete<> |                  |   |   |
|                                      |                                                        |                  |   |   |
|                                      |                                                        | 1                |   |   |
| Add Properties                       |                                                        |                  |   |   |
| Delete                               |                                                        |                  |   |   |
|                                      |                                                        |                  |   |   |
|                                      |                                                        |                  |   |   |
|                                      |                                                        |                  |   |   |
|                                      |                                                        |                  |   |   |
|                                      |                                                        |                  |   |   |
|                                      |                                                        |                  |   |   |
|                                      |                                                        |                  |   |   |

A la suite de cette première étape, vous avez configuré Icom Remote Utility avec un utilisateur autorisé et définit les paramètres d'accès à votre machine.

## Retrouver l'adresse IP de votre Machine

Sera utilisé plus tard lors de l'accès a distance.

Par un clic droit sur le bouton démarrer de Windows, sélectionner l'option **Exécuter** et lancer la commande cmd

Puis dans la fenêtre lancer la commande ipconfig et noter l'adresse IP V4 de votre machine.

Ou bien toujours par un clic droit sur le bouton démarrer de Windows, sélectionner **Connexion Réseau/Propriétés** puis rechercher dans la page votre adresse IP V4

Elle se présenter comme suit : 192.168.xxx.yyy avec xxx et yyy étant des nombres

# Usage en mode local

Vous pourrez opérer votre TX depuis le PC

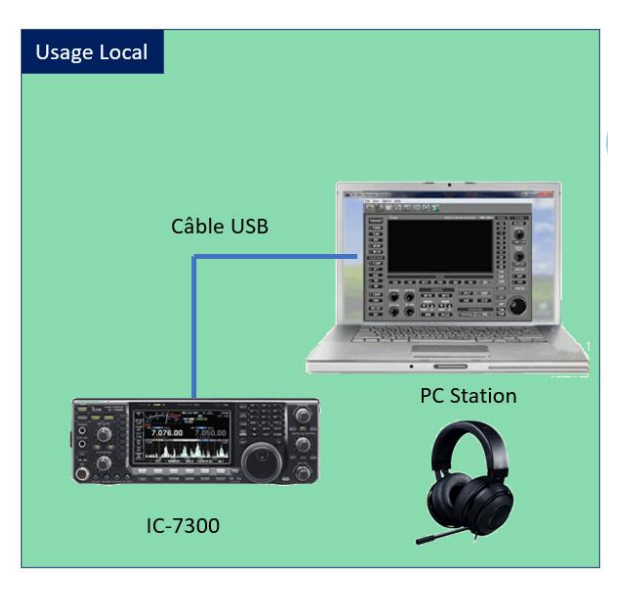

Brancher le TX au PC avec le câble USB fourni et allumer le TX

## Etape 1 – Déclaration du TX Connecté

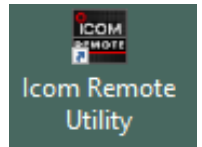

Avec IRU nous allons déclarer le TX qui est relié à cette machine

# Menu Setup Wizard choix Setup for a Local PC

| Setup Wizard                                                | ? ×                                                                 |
|-------------------------------------------------------------|---------------------------------------------------------------------|
| Click the Setup that you want to do.                        |                                                                     |
|                                                             |                                                                     |
| Setup for a Remote PC<br>(A radio with the Server function) | Setup for a Remote PC<br>(Connect through a Server PC)              |
|                                                             |                                                                     |
| Setup for a Local PC<br>(Directly connect the radio and PC) | Setup for a Server PC<br>(The radio is accessible by Remote PC(s).) |

| Setup a Server PC                                                                                                    | ?    | ×   | Register a Radio                                                                                                    | ?   | ×    |
|----------------------------------------------------------------------------------------------------|------|-----|----------------------------------------------------------------------------------------------------|-----|------|
| Start the Setup Wizard                                                                                                    |      |     | Select a Radio for Remote operation<br>Select a Radio that is accessible from other PCs.                                                                            |     |      |
| Setup a Server PC.<br>Register a Radio that is directly connected to the PC to use remote operation from other PCs.<br>To continue, click <next>.</next> |      |     | Select [new] if you want to register a new radio that is accessible from other PCs.<br>Or select from [Registered radios].<br>After selecting, click <next>.</next> |     |      |
|                                                                                                    |      |     | New     Registered radios Select a radio                                                                                                    |     |      |
| < Back Mext >                                                                                                    | Cano | cel | < Back Next >                                                                                                    | Car | ncel |
| Register a Radio                                                                                                    | ?    | ×   | Register a Radio                                                                                                    | ?   | ×    |
| Select a Radio for Remote operation<br>Select a Radio that is accessible from other PCs.                                                                 |      |     | Select a Radio for Remote operation<br>Select a Radio that is accessible from other PCs.                                                                            |     |      |
| Select [new] if you want to register a new radio that is accessible from other PCs.<br>Or select from [Registered radios].                               |      |     | Select [new] if you want to register a new radio that is accessible from other PCs.<br>Or select from [Registered radios].                                          |     |      |
| After selecting, click <next>.</next>                                                                                                    |      |     | After selecting, click <next>.</next>                                                                                                    |     |      |
|                                                                                                    |      |     |                                                                                                    |     |      |

C New

• Registered radios

ible) 🔻

< Back Next > Cancel

| egister a Radio ? X Register a User to allow a connection Register a User to allow a connection to IC-7300. |       |                                                                                | Register a Radio<br>Add Completed |       | ?                                           | ×             |     |      |
|----------------------------------------------------------------------------------------------------|-------|--------------------------------------------------------------------------------|-----------------------------------|-------|---------------------------------------------|---------------|-----|------|
| Registera Userto allow a connectio<br>can change this setting later.<br>Registered Users<br>P4GDC (Admin)   | Add>> | click <add> to register the Add I<br/>Accessible Users<br/>F4GDC (Admin)</add> | Jser screen.                      | . You | The registration of the Radio is completed. |               |     |      |
| Add                                                                                                    |       | < Back Next >                                                                  | Can                               | icel  |                                             | < Back Finish | Car | ncel |

Cancel

< Back Next >

⊂ New

Registered radios Select a radio
 Select a radio
 Select a radio

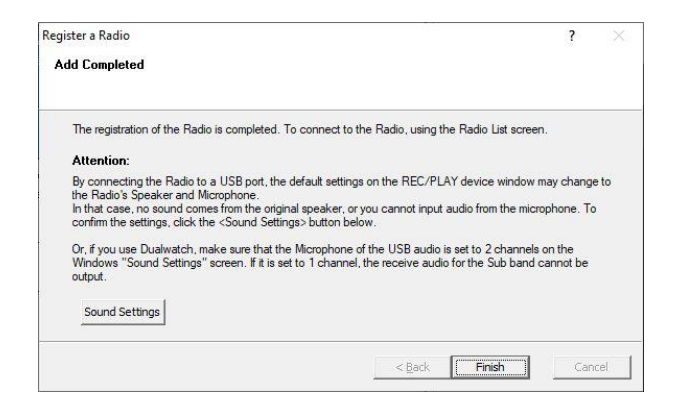

Sur le bouton Sound Setting il ne reste plus qu'à choisir dans vos périphérique le Casque / Micro que vous souhaitez utiliser

| Image: series of the series of the series                                                                                                    |              |                                         | IC-73006 new                 | (Local)                                                 |                                                                    | ? ×                 |                      |            |
|----------------------------------------------------------------------------------------------------|--------------|-----------------------------------------|------------------------------|---------------------------------------------------------|--------------------------------------------------------------------|---------------------|----------------------|------------|
| sonder verhalt besite<br>We behalt besite<br>We behalt besite<br>We behalt besite<br>We behalt besite<br>Son<br>Son<br>Son<br>Son<br>Son<br>Son<br>Son<br>Son                                                                                                    |              |                                         |                              | AF Transmission                                         | ✓ MOD Transmission                                                 |                     |                      |            |
| N:       Default Device         Image: States (change effective after the explication restors is)       Image: States (change effective after the explication restors is)         Image: States (change effective after the explication restors is)       Image: States (change effective after information)         Image: States (change effective after information)       Image: States (change effective after information)         Image: States (change effective after information)       Image: States (change effective after information)         Image: States (change effective after information)       Image: States (change effective after information)         Image: States (change effective after information)       Image: States (change effective after information)         Image: States (change effective)       Image: States (change effective)         Image: States (change effective)       Image: States (change effective)         Image: Image: Imag                                                                                                    |              |                                         | Speaker                      | Default Device                                          | *                                                                  | 48kHz 💌             |                      |            |
| year       Sen       X       Sen       X         Set       Sen       X       Sen       X         Set       Set <th></th> <th></th> <th>Mic C</th> <th>Default Device</th> <th>•</th> <th>48kHz 💌</th> <th></th> <th></th>                                                                                                    |              |                                         | Mic C                        | Default Device                                          | •                                                                  | 48kHz 💌             |                      |            |
|                                                                                                    |              |                                         | Virtual Audio Sa             | mple Rates (change effect                               | ive after the application restarts.)                               | 48kHz 💌             |                      |            |
| son x son son son son son son son son son son                                                                                                    |              |                                         | 2                            |                                                         | ОК                                                                 | Cancel              |                      |            |
| sn       x       Sn       X         istar       Comparement Son Communication       Istar       Comparement Son Communication         istar       Comparement Son Communication       Istar       Comparement Son Communication         istar       Comparement Son Communication       Istar       Comparement Son Communication         istar       Comparement Son Communication       Istar       Comparement Son Communication         istar       Comparement Son Communication       Istar       Comparement Son Comparement Son Co                                                                                                    |              |                                         | 1                            |                                                         |                                                                    |                     |                      |            |
| tette tragateent is in tennustator<br>Sectioners un geophetique di keluxe ol-dessous pour modifier se paramiteri<br>Sectioners un geophetique di exeluxe ol-dessous pour modifier se paramiteri<br>Sectioners un geophetique di exeluxe ol-dessour pour modifier se paramiteri<br>Sectioners un geophetique di exeluxe ol-dessour pour modifier se paramiteri<br>Sectioners di aduo borec<br>Destenzioners di aduo borec<br>Destenzioners destenzioners di aduo<br>Destenzioners di aduo borec<br>Destenzioners di aduo borec<br>Destenzioners di                                                                                         | 🔮 Son        |                                         |                              |                                                         | × 🤍 Son                                                            |                     |                      | ×          |
| Settores un periophrique de tecture o dessous pour modifier ses paramèters :<br>Settores en registrationes paramèters :<br>Settores en registrationes :<br>Settores en registrationes :<br>Settores en registrationes :<br>Settores en registrationes :<br>Settores en registrationes :<br>Settores en registrationes :<br>Settores :<br>Settores | Lecture Enre | egistrement Sons                        | Communications               |                                                         | Lecture Enregistrement Sons                                        | s Communications    |                      |            |
| Image: Provide the default of the provide the provide the p                                                                                                    | Sélectionne  | z un périphériqu                        | e de lecture ci-dessous pour | modifier ses paramètres :                               | Sélectionnez un périphériqu<br>paramètres :                        | ie d'enregistrement | ci-dessous pour modi | fier ses   |
| Performante par default       Performante par default       Performante par default       Performante par default         Image: Performante part default       Performante part default       Performante part default       Performante part default         Image: Performante part default       Performante part default       Performante part default       Performante part default         Image: Performante part default       Performante part default       Performante part default       Performante part default         Image: Performante part default       Performante part default       Performante part default       Performante part default         Image: Performante part default       Performante part default       Performante part default       Performante part default         Image: Performante part default       Performante part default       Performante part default       Performante part default         Image: Performante part default       Performante part default       Performante part default       Performante part default         Image: Performante part default       Performante part default       Performante part default       Performante part default       Performante part default         Image: Performante part default       Performante part default       Performante part default       Performante part default       Performante part default         Image: Performante part default       Performante part default <t< th=""><th></th><th>Haut-Parleurs Ex<br/>High Definition</th><th><b>d</b><br/>Audio Device</th><th></th><th>Microphone Ext<br/>High Definition</th><th>t<br/>Audio Device</th><th></th><th></th></t<>                                                                                                    |              | Haut-Parleurs Ex<br>High Definition     | <b>d</b><br>Audio Device     |                                                         | Microphone Ext<br>High Definition                                  | t<br>Audio Device   |                      |            |
| High Definition Audio Device   Net   COM, MUDIO -1   Net   Com Vitual Audio Dover   Net   Com Vitual Audio Dover   Net   Com Vitual Audio Dover   Net   Com Vitual Audio Dover   Net   Com Vitual Audio Dover   Net   Com Vitual Audio Dover   Net   Com Vitual Audio Dover   Net   Com Vitual Audio Dover   Net   Com Vitual Audio Dover   Net   Com Vitual Audio Dover   Net   Com Vitual Audio Dover   Net   Com Remote Ubility   File Setup Vitard Options Help   File Setup Vitard Options Help   Setaid Obvice   Setaid Dover   Mec   Mec   Mecophone E ut      (Com Remote Ubility   -   X   File Setup Vitard Options Help   Setaid Dover   Setaid Dover   Setaid Dover   Setaid Dover   Setaid Dover   Setaid Dover   Setaid Dover   Setaid Dover   Setaings   Cornect   Disconnect   AF   Mob   Monitor                                                                                                    |              | Hauts Parleurs-I                        | nternes                      |                                                         | Microphone Int                                                     | erne                |                      |            |
| Weit       Contigure       Production         Weit       Production       Production         Weit       Production       Production         Weit       Production       Production         Weit       Production       Production         Weit       Production       Production         Weit       Production       Production         Weit       Production       Production         Contigure       Production       Production         Contigure       Production       Production         Contigure       Production       Production         Contigure       Production       Production         Contigure       Production       Production         Contigure       Production       Production         File       Setup Wizard       Options         Help       Production       Production         Setting       Correct       Setting       Production         Verture       Audo Drove       Settings       Correct         Settings       Correct       Disconnect       AF       MOD                                                                                                    | Q            | High Definition<br>Prêt                 | Audio Device                 |                                                         | High Definition<br>Prêt                                            | Audio Device        |                      |            |
| OUT-GT300       Prediduid CODEC         Prediduid CODEC       Prediduid CODEC         Configurer       Prediduid CODEC         Configurer       Prediduid CODEC         Configurer       Prediduid CODEC         Configurer       Prediduid CODEC         Configurer       Prediduid CODEC         Configurer       Prediduid CODEC         Configurer       Prediduid Preprintidia         Configurer       Configurer         Configurer       Configurer         Configurer       Configurer         Configurer       Configurer         Configurer       Configurer         Configurer       Configurer         Configurer       Configurer         Configurer       Configurer         Configurer       Configurer         Configurer       Configurer         Configurer       Configurer         Configurer       Configurer         Configurer       Configurer         Radio Libit       Server Libit         Configurer       Prediduid         Configurer       Prediduid         Configurer       Prediduid         Configurer       Prediduid         Configurer       Prediduid                                                                                                    | <i>~</i>     | ICOM_VAUDIO-<br>Icom Virtual Au<br>Prêt | 1<br>dio Driver              |                                                         | ICOM_VAUDIO-<br>Icom Virtual Au-<br>Prêt                           | dio Driver          |                      |            |
| Contigurer       Percetfault       Proprietés         CK       Annéer       Appliquer         CK       Annéer       Appliquer         CK       Annéer       Appliquer         File       Setup Wizard       Options       Help         Radio List       Server List       ?       ?         ICOMPECTEd >>       Setul Data       ?       ?         Audio Device       Setul Data       ?       ?         Setul Data       COM PortNumber 3       Audio Device       ?         Audio Device       Setul Data       ?       ?         Setuid Data       COM PortNumber 3       Audio ICOM_VAUDIO11[=3 D=1]       AF MOD         Vistual Audio       ICOM_VAUDIO11[=3 D=1]       AF MOD       Monitor       Delete                                                                                                    |              | OUT-IC7300<br>USB Audio COD<br>Prêt     | EC                           |                                                         | USB Audio COD<br>Prêt                                              | EC                  |                      |            |
| Configurer       Par default Proprietés         OK       Annuér         OK       Annuér         Applauer       OK         Annuér       Applauer         OK       Annuér         File       Servie Ubity         File       Servie Ubity         Configurer       Par default Propriétés         Radio List       Servie Ubity         Servie Data       Connected 3>         Audo Devnce       Speaker         Mauch Devnce       Speaker         Speaker       Hauk-Pasleurz Ext (High Definition         Virtual Audio       ICOM_VAUDI(D-1 (I=3 0-1))         AF       MOD         Settings       Connect         AF       MOD                                                                                                    |              |                                         |                              |                                                         |                                                                    |                     |                      |            |
| Configurer       Par default       Poprietés         C       Annuler       Appliquer       OK       Annuler       Appliquer         C       Annuler       Appliquer       OK       Annuler       Appliquer         Image: Configurer       Configurer       OK       Annuler       Appliquer         Image: Configurer       Configurer       OK       Annuler       Appliquer         Image: Configurer       Configurer       OK       Annuler       Appliquer         Image: Configurer       Configurer       OK       Annuler       Appliquer         Image: Configurer       Configurer       OK       Annuler       Appliquer         Image: Configurer       Configurer       Configurer       OK       Annuler       Appliquer         Image: Configurer       Server List       Image: Configurer       Image: Configurer       Image: C                                                                                                    |              |                                         |                              |                                                         |                                                                    |                     |                      |            |
| OK     Annuer     Appliquer       Image: Commercie Ublifty     —     —     X       File Setup Wizard Options Help                                                                                                    | Configu      | irer                                    | Par                          | défaut 🔽 Propriétés                                     | Configurer                                                         |                     | Par défaut 🛛 🔻       | Propriétés |
| Item     Item                                                                                                    |              |                                         | OK                           | Annuler Appliques                                       |                                                                    |                     | OK Annular           | Analasia   |
| Icom Remote Utility       -       ×         File Setup Wizard Options Help       ?         Radio List Server List       ?         IC-7300       (Local)         Serial Data       ?         Connected >>       115200bps CIV Address 94<br>COM Port Number 3<br>Audio Device         Speaker       Haut Pateurs Ext (High Definit)<br>Witcophone Ext (High Definit)         Virtual Audio       ICOM_VAUDIO1 [I=3 O=1]         Settings       Connect         AF       MOD                                                                                                    |              |                                         |                              |                                                         |                                                                    |                     | Annuel               | Appiquer   |
| File Setup Wizard Options Help         Radio List Server List         IC-7300       (Local)         Serial Data         COM Port Number 3         Audio Device         Speaker       Haut-Pateurs Ext (High Definit         Mic       Microphone Ext (High Definit         Virtual Audio       ICOM_VAUDID-1 (I=3 0=1)         Audio       Disconnect         AF       MOD         Monitor       Delete                                                                                                    |              | Form                                    | Icom Remote Utility          |                                                         |                                                                    | - 🗆                 | ×                    |            |
| Radio List       Server List       ?         IC-7300       (Locel)         Serial Data       115200bps CIV Address 94         COM Port Number 3       Audio Device         Speaker       Haut-Pateurs Ext [High Definit         Mic       Microheme Ext [High Definit         Virtual Audio       ICOM_VAUDIO-1 [I=3 D=1]         Settings       Connect         AF       MOD         Monitor       Delete                                                                                                    |              | Fi                                      | le Setup Wizard Op           | tions Help                                              |                                                                    |                     |                      |            |
| IC-7300       [Local]         Serial Data         <       COM Pot Number 3         Audio Device         Speaker       Haut-Pateurs Ext (High Definit)         Mic Microphone Ext (High Definit)         Virtual Audio       ICOM_VALIDIO-1 [I=3 0=1]         AF       MOD         Settings       Connect       AF         Mode       Microphone Ext (Migh Definit)       Delete                                                                                                    |              | F                                       | Radio List Server List       |                                                         |                                                                    |                     | ?                    |            |
| Serial Data         115200bps CI-V Address 94         COM Port Number 3         Audio Device         Speaker         Haut-Parleurs Ext (High Definit         Mic Microphone Ext (High Definit         Virtual Audio         IEOM_VAUDID-1 [I=3 0=1]                                                                                                    |              |                                         | IC-7300                      | (Local)                                                 |                                                                    |                     |                      |            |
| COM Pot Number 3         Audio Device         Speaker       Haut-Paileurs Ext (High Definit         Mic       Microphone Ext (High Definit         Virtual Audio       ICOM_VAUDID-1 [I=3 0=1]         Virtual Audio       ICOM_VAUDID-1 [I=3 0=1]         AF       MOD         Settings       Connect         AF       MOD         Monitor       Delete                                                                                                    |              |                                         | << Connected >               | <ul> <li>Serial Data</li> <li>115200bps CI-V</li> </ul> | Address 94                                                         |                     |                      |            |
| Speaker       Haut-Parleurs Ext (High Definit         Mic       Microphone Ext (High Definiton         Virtual Audio       ICOM_VAUDIO-1 [I=3 0=1]         AF       MOD         Settings       Connect       AF       MOD       Monitor       Delete                                                                                                    |              |                                         |                              | COM Port Numbe<br>Audio Device                          | er 3                                                               |                     |                      |            |
| Virtual Audio     ICOM_VAUDID-1 [i=3 0=1]     AF     MDD       Settings     Connect     Disconnect     AF     MOD     Monitor     Delete                                                                                                    |              |                                         |                              | Speaker<br>Mic                                          | Haut-Parleurs Ext (High Definit<br>Microphone Ext (High Definition |                     |                      |            |
| Settings Connect Disconnect AF MOD Monitor Delete                                                                                                    |              |                                         |                              | Virtual Audio                                           | ICOM_VAUDIO-1 [I=3 O=1]                                            | AF MC               | ID I                 |            |
| Settings Connect Disconnect AF MOD Monitor Delete                                                                                                    |              |                                         |                              |                                                         |                                                                    |                     |                      |            |
| Settings Connect Disconnect AF MOD Monitor Delete                                                                                                    |              |                                         |                              |                                                         |                                                                    |                     |                      |            |
| Settings     Connect     AF     MOD     Monitor     Delete                                                                                                    |              |                                         |                              |                                                         |                                                                    |                     |                      |            |
| Settings     Connect     AF     MOD     Monitor     Delete                                                                                                    |              |                                         |                              |                                                         |                                                                    |                     |                      |            |
| Settings     Connect     AF     MOD     Monitor     Delete                                                                                                    |              |                                         |                              |                                                         |                                                                    |                     |                      |            |
| Settings Connect Disconnect AF MOD Monitor Delete                                                                                                    |              |                                         |                              |                                                         |                                                                    |                     |                      |            |
| Settings         Connect         AF         MOD         Monitor         Delete                                                                                                    |              |                                         |                              |                                                         |                                                                    |                     |                      |            |
| Settings         Connect         AF         MOD         Monitor         Delete                                                                                                    |              |                                         |                              |                                                         |                                                                    |                     |                      |            |
| Settings         Connect         AF         MOD         Monitor         Delete                                                                                                    |              |                                         |                              |                                                         |                                                                    |                     |                      |            |
|                                                                                                    |              |                                         | Settings Connect             | Disconnect                                              | AF MOD Moni                                                        | itor                | elete                |            |

| IC-7300 (Local) |            |                                | ?     | $\times$ |
|-----------------|------------|--------------------------------|-------|----------|
| Volume          | MOD Select |                                |       |          |
|                 | • Mic      | Microphone Ext (High Definitio | n     |          |
|                 | C V Audio  | ICOM_VAUDIO-1                  |       |          |
|                 | C File     |                                | Open  |          |
|                 |            | 00:00:00                       |       |          |
| OdB             |            |                                |       |          |
| Mic             | C Not used |                                |       |          |
|                 |            |                                | Close |          |

## Vérifier que le micro est bien sélectionné – click sur MOD

A la fin de ce processus vous aurez déclaré la radio connectée à votre PC

# Etape 2 – Configuration du Remote control pour piloter le TX

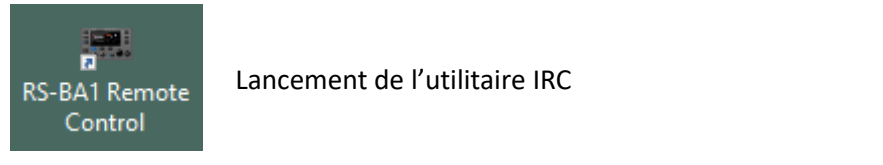

|        | RS-BA1 R               | emote Control     |                |            |              |            | 8 <u>220</u> |             |
|--------|------------------------|-------------------|----------------|------------|--------------|------------|--------------|-------------|
| File   | e View                 | Option Help       |                |            |              |            |              |             |
|        | <del>ن</del><br>Onnect | Remote Memory     | Voice CW Keyer | Scope      | Set Mode C   |            |              |             |
|        |                        | ГСОМ              |                | REMOTE CON | TROL SOFTWAR | E RS-BAT   | BAND         | FILTER      |
|        | RANSMIT                |                   |                |            |              |            | 1.8          | FILTER      |
|        | TUNER                  |                   |                |            |              |            | 3.5          | T WYIN-PB T |
|        | TUNE                   |                   |                |            |              |            | 10           |             |
|        | ANT                    |                   |                |            |              |            | 14           | PBT-CLR     |
|        | MONI                   |                   |                |            |              |            | 18           | NOTCH       |
|        | BK-IN                  |                   |                |            |              |            | 21<br>24     |             |
|        | P.AMP                  |                   |                |            |              |            | 28           | NOTCH1      |
|        | ΑΠ                     |                   |                |            |              |            | 50           | NOTCH2      |
| a 🔳    | IP+                    |                   |                |            |              |            | 430          | I APF       |
|        | AGC                    | SSB CW            | BTTY PSK       | AM         | FM           | DV         | 1200         | U TPF       |
| ۳<br>۲ | NB                     |                   |                |            |              | رك         | GENE         | DIGI-SEL    |
|        | NR                     | RF POWER CW PITCH | MEMORY         |            | SPLIT        | DUP        | SIGN         |             |
|        |                        |                   | MP-W M         | IP-R       | A/B          | A=B        | ITON/DSO     | VSC         |
| s 🔳    | COMP                   |                   | 100 00         |            |              |            |              |             |
|        | TBW                    | AF-@-SQL RF GAIN  |                |            | XFC          | $\bigcirc$ | I RIT        | RIT         |
|        | MIC SET                |                   | DOWN UP DOWN   | I UP       | 1Hz          | $\smile$ ) | I ⊿TX        |             |
|        | SET                    | MUTE              | MW             | CLR        | TS           |            | CLEAR        | $\bigcirc$  |

Click sur Connect Setting pour définir les paramètres de connexion

| Connect Setting          | ×                      |
|--------------------------|------------------------|
| Model                    |                        |
| IC-7300 (Ver1.40 - )     | Ψ.                     |
| Connection               |                        |
| USB                      | · ·                    |
| Remote Utility           |                        |
| Not Use                  | Ŧ                      |
|                          | Search                 |
| -                        |                        |
| CI-V                     |                        |
| COM Port                 | Baud rate(bps)         |
| 3 👻                      | 115200                 |
| CLV address              | CLV address            |
| (Radio)                  | (RS-BA1)               |
| 94                       | E0 V                   |
| 1                        | 100                    |
| - Aurilia Device Moice M | lenced                 |
| risso perice (rocer      | (enog)                 |
| ICOM_VAUDIO-1 (k         | com Virtual Aud 📃 💌    |
|                          |                        |
| □ IC-PW1 is connecte     | d.                     |
| Controlled by older o    | ommands.               |
| The radio is automat     | ically set to TX side. |
| Software closing tur     | ts OFF the Radio.      |
|                          |                        |
|                          | OK                     |
|                          |                        |

Model : Choix IC-7300

Connexion : USB

Audio Device : le casque attaché

Puis OK

# Allumer le TX (connect ON/OFF)

| RS-BA1 Remote Control                                        | <u></u> ) |                |
|--------------------------------------------------------------|-----------|----------------|
| File View Option Help                                        |           |                |
| Competent Learning Voice CN Keyer Scope See Mode Connect Set | Exit      |                |
| Connect ON/OFF<br>REMOTE CONTROL SOFTWARE RS-BA1             | BAND      | FILTER         |
| TRANSMIT                                                     | 1.8       | FILTER         |
| I TUNER                                                      | 3.3       |                |
| TUNE                                                         | 10        | $\bigcirc$     |
| U ANT                                                        | 14        | PBT-CLR        |
| I MONI                                                       | 18        | NOTCH<br>1-@-2 |
| I BK-IN                                                      | 21<br>24  | $\bigcirc$     |
| E PAMP                                                       | 28        | NOTCH1         |
| I ATT                                                        | 50        | NOTCH2         |
| II IP+                                                       | 430       | APE            |
| AGC MODE SSB CW RTTY PSK AM FM DV                            | 1200      | L TPF          |
|                                                              | GENE      | DIGI-SEL       |
| I NR O O O O O O O O O O O O O O O O O O                     | SIG       | NALING         |
|                                                              | TON/DSC   |                |
| TBW AF-@-SQL RF GAIN MEMO GROUP                              | I BIT     |                |
|                                                              | ∎ ⊿TX     | RIT            |
| SET MUTE MW MCLR TS                                          | CLEAR     |                |

Après quelques secondes l'écran du TX est répliqué sur votre IRC

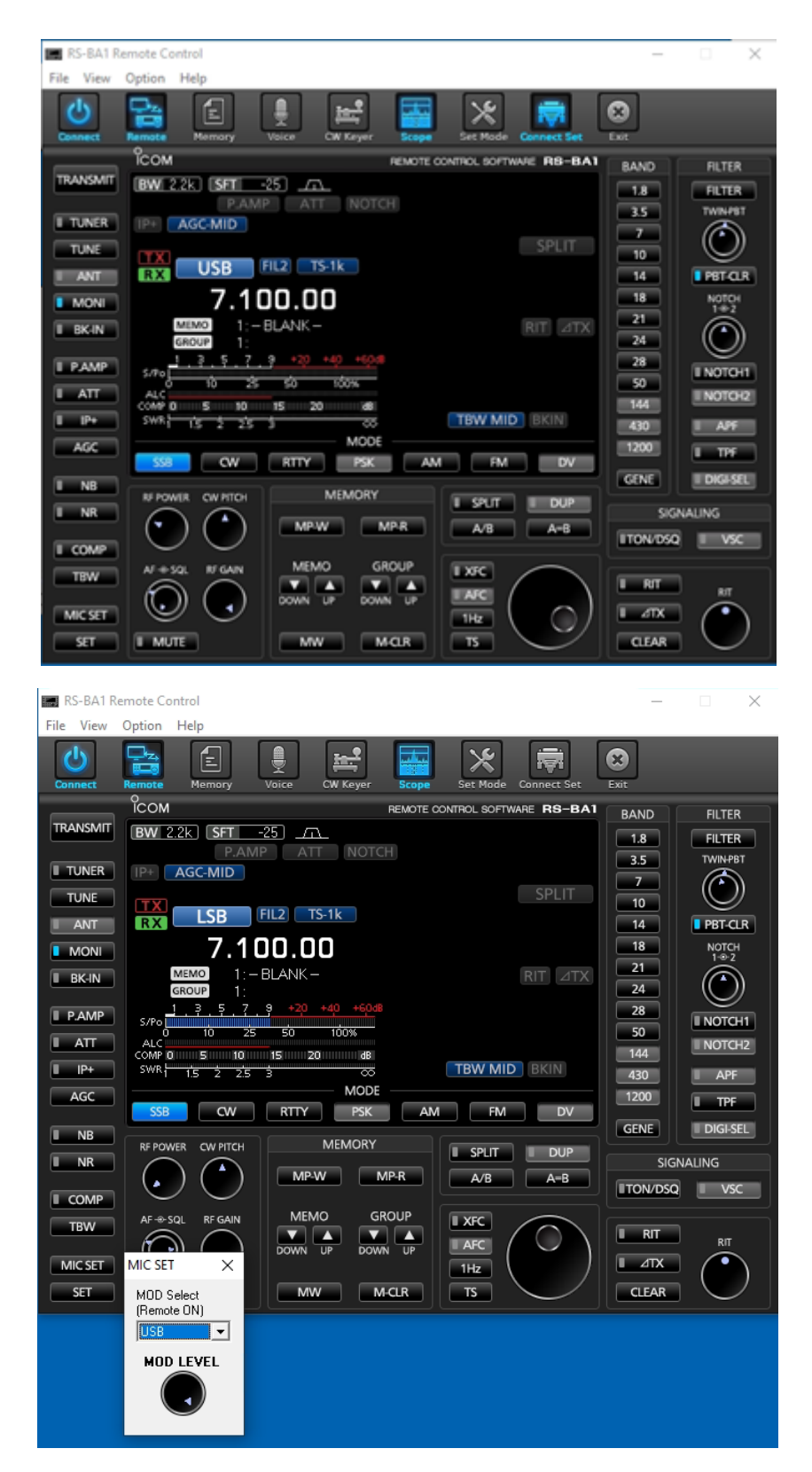

Click sur le bouton MIC SET et vérifier que l'on est sur USB

INFO : Le bouton Remote

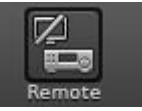

non-activé permet de rendre la main au Micro du TX

A ce stade vous devez prendre le contrôle de votre TX, d'entendre l'audio dans votre casque et de transmettre l'audio depuis votre micro quand vous appuyez sur le bouton Transmit

# Usage à distance sur le réseau Local domestique (LAN)

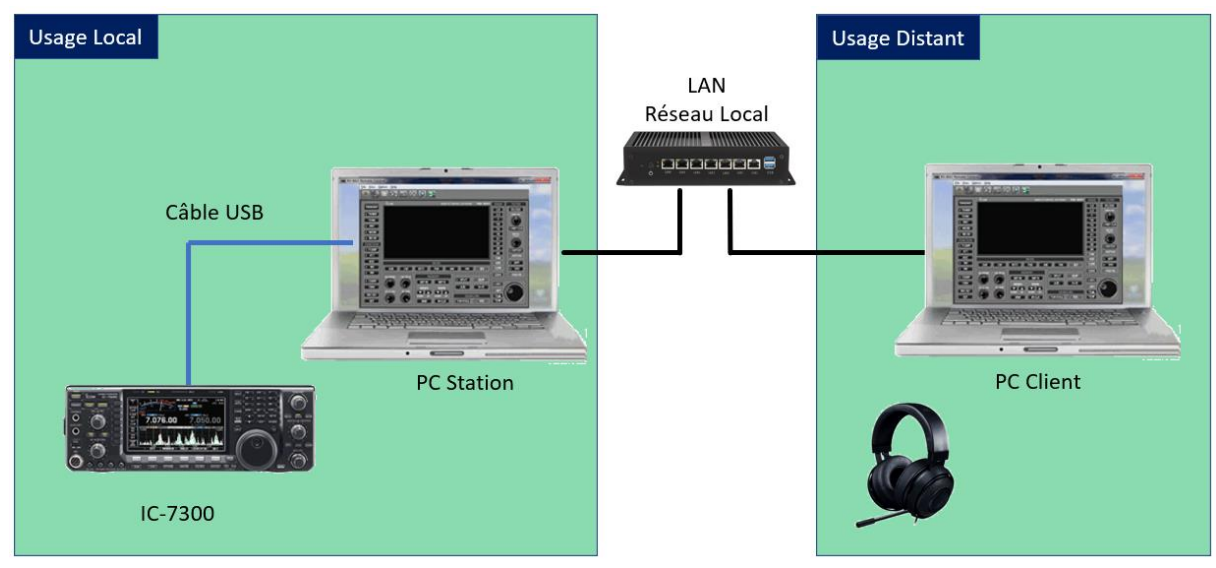

Nous allons maintenant nous focaliser sur le paramétrage des **PC Station** et **PC Client** afin d'établir une prise de contrôle a distance du TX par le PC Client

Sur le **PC Client** le logiciel RS-BA1 doit être installé, on y trouvera donc l'Icom Remote Utility et le Remote Control.

Dans cette séquence et avant de poursuivre vous devrez déconnecter votre TX de l'application IRC et IRU

Sur IRC : éteindre votre TX et fermer l'application

Sur IRU faire Disconnect

| 🔤 Icom Remote Utility — 🗌 🗙 |                                                                                                    |                                                                                                    |    |       |   |  |  |  |
|-----------------------------|----------------------------------------------------------------------------------------------------|----------------------------------------------------------------------------------------------------|----|-------|---|--|--|--|
| File Setup Wizard Optio     | ns Help                                                                                                    |                                                                                                    |    |       |   |  |  |  |
| Radio List Server List ?    |                                                                                                    |                                                                                                    |    |       |   |  |  |  |
| IC-7300<br><< Connected >>  | (Local)<br>Serial Data<br>115200bps Cl <sup>3</sup><br>COM Port Numt<br>Audio Device<br>Speaker<br>Mic<br>Virtual Audio | V Address 94<br>ber 3<br>Haut-Parleurs Ext (High Definit<br>Microphone Ext (High Definition<br>ICOM_VAUDIO-1 [I=3 0=1] | AF | MOD   |   |  |  |  |
|                             |                                                                                                    |                                                                                                    |    |       |   |  |  |  |
| Settings Connect            | Disconnect                                                                                                    | AF MOD Monit                                                                                                    | or | Delet | е |  |  |  |

# Etape 1 : Sur le PC Station il faut déclarer un service de partage du TX (serveur)

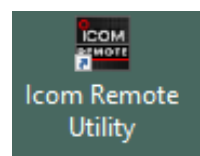

Lancer l'Icom Remote utility

| Icom Remote Utili<br>Ie Setup Wizard | ity<br>Options Hel | p      |            | -       |         | ×   |
|--------------------------------------|--------------------|--------|------------|---------|---------|-----|
| ،<br>کadio List Server Lis           | st                 |        |            |         |         | ?   |
|                                      |                    |        |            |         |         |     |
|                                      |                    |        |            |         |         |     |
|                                      |                    |        |            |         |         |     |
|                                      |                    |        |            |         |         |     |
|                                      |                    |        |            |         |         |     |
|                                      |                    |        |            |         |         |     |
|                                      |                    |        |            |         |         |     |
|                                      |                    |        |            |         |         |     |
|                                      |                    |        |            |         |         |     |
|                                      |                    |        |            |         |         |     |
|                                      | Add                | Remove | Properties | Connect | Disconn | ect |

Menu Setup Wizard, choisir l'option Setup for a Server PC

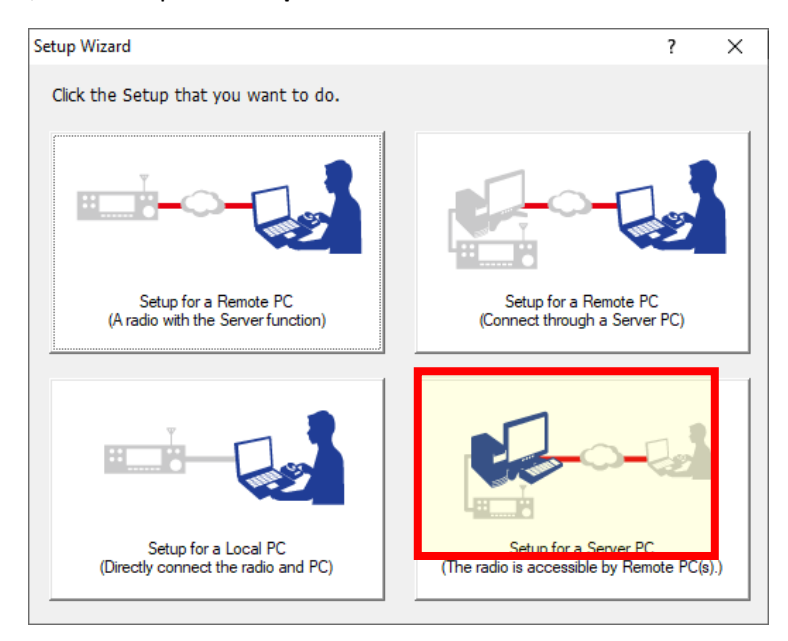

Choisir la radio précédemment définie

| legister a Radio                                                                                                    | ? | × |
|----------------------------------------------------------------------------------------------------|---|---|
| Select a Radio for Remote operation                                                                                        |   |   |
| Select a Radio that is accessible from other PCs.                                                                          |   |   |
| Select [new] if you want to register a new radio that is accessible from other PCs.<br>Or select from [Registered radios]. |   |   |
| After selecting, click <next>.</next>                                                                                      |   |   |
|                                                                                                    |   |   |
|                                                                                                    |   |   |
| C New                                                                                                    |   |   |
| Registered radios [C-7300                                                                                                  |   |   |
|                                                                                                    |   |   |
|                                                                                                    |   |   |
|                                                                                                    |   |   |
|                                                                                                    |   |   |

Choisir l'utilisateur enregistré et faire Add>> ou le créer directement si non fait précédemment.

| gister a Radio                        |                                                      | ?                            | ×   |
|---------------------------------------|------------------------------------------------------|------------------------------|-----|
| Register a User to allow a conne      | ction                                                |                              |     |
| Register a User to allow a connection | on to IC-7300.                                       |                              |     |
| Register a User to allow a connection | on. If no user is registered, click <add> to r</add> | eaister the Add User screen. | You |
| can change this setting later.        |                                                      |                              |     |
| Registered Users                      | Accessible Use                                       | rs                           |     |
| F4GDC (Admin)                         | Addas                                                |                              |     |
|                                       |                                                      |                              |     |
|                                       |                                                      |                              |     |
| Add                                   |                                                      |                              |     |
|                                       |                                                      |                              |     |
|                                       |                                                      |                              |     |
|                                       |                                                      |                              |     |

Etape 2 : Sur le PC client il faut définit le serveur distant

Lancer l'Icom Remote utility

| Depuis l'icone                 |        | Icom R<br>Util | emote<br>lity |         |     |
|--------------------------------|--------|----------------|---------------|---------|-----|
| E Icom Remote Utility          |        |                | -             |         | ×   |
| File Setup Wizard Options Help | 1      |                |               |         |     |
| Radio List Server List         |        |                |               |         | 5   |
|                                |        |                |               |         |     |
| Add                            | Remove | Properties     | Connect       | Disconn | ect |

# Menu Setup Wizard: Setup for a remote PC

| Setup Wizard                                                | ? ×                                                                 |
|-------------------------------------------------------------|---------------------------------------------------------------------|
| Click the Setup that you want to do.                        |                                                                     |
|                                                             | 1                                                                   |
|                                                             |                                                                     |
| Setup for a Remote PC<br>(A radio with the Server function) | Setup for a Remote PC<br>(Connect through a Server PC)              |
|                                                             | (                                                                   |
|                                                             |                                                                     |
| Setup for a Local PC<br>(Directly connect the radio and PC) | Setup for a Server PC<br>(The radio is accessible by Remote PC(s).) |
|                                                             |                                                                     |

Indiquer l'adresser IP V4 du PC Station et le port UDP défini précédemment

| Add a Server                                                                                                    | ?    | Х     |
|----------------------------------------------------------------------------------------------------|------|-------|
| Server Information                                                                                                    |      |       |
| Enter the Server Address or Network Name and Control port.                                                                                  |      |       |
| Enter the Server Address or Network Name, and then click <next>.<br/>If the Control port of the Server is changed, enter the number.</next> |      |       |
|                                                                                                    |      |       |
| Server Address or Network Name 192.168.xxx.yyy                                                                                              |      |       |
| Control Port (UDP)                                                                                                    |      |       |
| 4000 1                                                                                                    |      |       |
|                                                                                                    |      |       |
|                                                                                                    |      |       |
| < Back Next                                                                                                    | t> C | ancel |
|                                                                                                    |      |       |

Définir l'utilisateur qui est autorisé à se connecter

| Add a Server                                  |                                                                             | ?   | ×   |
|-----------------------------------------------|-----------------------------------------------------------------------------|-----|-----|
| User ID and Pas                               |                                                                             |     |     |
| Enter the User II                             | ) and Password to use to access the Server.                                 |     |     |
| Enter the User II<br>Click <next> to o</next> | ) and Password that are registered to the Server.<br>connect to the Server. |     |     |
| User ID                                       | F4GDC                                                                       |     |     |
| Password                                      | *******                                                                     |     |     |
|                                               |                                                                             |     |     |
|                                               |                                                                             |     |     |
|                                               | < <u>B</u> ack <u>N</u> ext >                                               | Can | cel |

#### Vérification de la connexion

| Add a Server<br>Connecting to the Server | ? ×    |
|------------------------------------------|--------|
| Connecting to the Server.                |        |
|                                          |        |
|                                          |        |
|                                          | Cancel |

Après vérification de connexion il ne reste plus qu'à lui donner un nom

| Add a Server                                                                                                    | ?   | $\times$ |
|----------------------------------------------------------------------------------------------------|-----|----------|
| Add completed                                                                                                    |     |          |
|                                                                                                    |     |          |
| Adding the Server has completed.<br>Enter the Server description. Click <finish>, if there is nothing to change.</finish> |     |          |
| Service Description                                                                                                    |     |          |
| PC-IC7300                                                                                                    |     |          |
|                                                                                                    |     |          |
|                                                                                                    |     |          |
|                                                                                                    |     |          |
|                                                                                                    |     |          |
|                                                                                                    |     |          |
| < Back Finish                                                                                                    | Can | cel      |

Vous pouvez voir dans la liste des serveurs son nom avec une connexion active

| PC-IC/300 |                                          | 100.150                           |                   |    |
|-----------|------------------------------------------|-----------------------------------|-------------------|----|
| Connected | Address<br>Control Port (UDP)<br>User ID | 192.168.xxx.yyy<br>40001<br>F4GDC |                   |    |
|           | Internet Access Line                     | FTTH Round-trip                   | 1msec Packet Loss | 0% |
|           |                                          |                                   |                   |    |
|           |                                          |                                   |                   |    |
|           |                                          |                                   |                   |    |
|           |                                          |                                   |                   |    |
|           |                                          |                                   |                   |    |
|           |                                          |                                   |                   |    |

| Icom Remote Utili <u>File</u> Setup Wizard | ty<br><u>O</u> ptions <u>H</u> elp                                                                                 |                                                                                                    | -       |       | × |
|--------------------------------------------|----------------------------------------------------------------------------------------------------|----------------------------------------------------------------------------------------------------|---------|-------|---|
| Radio List Server Lis                      | t                                                                                                    |                                                                                                    |         |       | ? |
| IC-7300                                    | (PC-IC7300 12<br>Serial Data<br>115200bs (1)<br>Virtual CDM Por<br>Audio Device<br>Speaker<br>Mic<br>Virtual Audio | 22.168.xxxx,yyy)<br>/ Address 94<br>t Number Undefine<br>Default Device<br>Default Device<br>ICOM_VAUDIO-1 [I=0 0=0] | AF      | MOD   |   |
| Settings Conr                              | Disconnect                                                                                                    | AF MOD                                                                                                    | Monitor | Delet | e |

#### Mais aussi sur l'onglet Radio List, on peut voir que le TX distant a été identifié

Il ne reste plus qu'à choisir un port COM virtuel (N° de port Local) qui sera utilisé par le PC Client pour envoyer et recevoir les commandes CAT du PC Station et la liaison avec le micro/casque.

| El Icom Remote Utility                                                                                                    | -  |       | × |
|----------------------------------------------------------------------------------------------------|----|-------|---|
| Radio List Server List                                                                                                    |    |       | ? |
| IC-7300 (PC-IC7300 192.168.xxx,yyy)<br>Serial Data<br>115200hps CI-V Address 94<br>Virtual COM Port Number Undefine<br>Audio Device<br>Speaker Default Device<br>Mic Default Device<br>Virtual Audio ICOM_VAUDID-1 [i=0 0=0] | AF | MOD   |   |
| Settings Connect Disconnect AF MOD Monitor                                                                                                    |    | Delet | e |

#### Click sur Settings pour modifier Port COM et Audio

| IC-7300 (PC-IC73   | 00)      |                       |            |                     | ?       | ×     |
|--------------------|----------|-----------------------|------------|---------------------|---------|-------|
| Network Setting -  |          |                       |            |                     |         |       |
|                    | AF       | Transmission          |            | MOD Transm          | ission  |       |
| Sample Rates       | 16kH     | z                     | -          | 8kHz                |         | •     |
| Codecs             | LPCM     | I 2ch 16bit           | -          | LPCM 1ch 16bit      |         | •     |
| Prebuffer (ms)     | -        |                       | 120        |                     |         | 200   |
|                    | I▼ Re    | etransmission Audio D | ata        |                     | Recomme | ended |
| Device Settings    |          |                       |            |                     |         |       |
| Virtual COM Port   | Number   | СОМЗ                  |            |                     | •       |       |
| 5                  | Speaker  | Default Device        |            |                     | ▼ 48kHz | •     |
|                    | Mic      | Default Device        |            |                     | ▼ 48kHz | •     |
| Virtual Audio Samp | le Rates | (change effective aft | ter the ap | plication restarts. | ) 48kHz | -     |
|                    |          |                       |            | ОК                  | Ca      | ancel |

Vous pouvez ici prendre un port COM différent de celui défini dans le paramétrage du PC Station.

| Icom Remote Utility                                                                                                    | -                | ×  |
|----------------------------------------------------------------------------------------------------|------------------|----|
| <u>File</u> <u>Setup</u> Wizard <u>Options</u> <u>H</u> elp                                                                                                    |                  | _  |
| Radio List Server List                                                                                                    |                  | 2  |
| IC-7300 (PC-IC7300 192.168.xxxx,<br>Serial Data<br>115200bps CI-V Address 94<br>Virtual COM Port Number 3<br>Audio Device<br>Speaker Default Devi<br>Mic Default Devi<br>Virtual Audio ICOM_VAUD | 9 <b>Y)</b>      |    |
| Settings Connect Disconnect AF                                                                                                    | MOD Monitor Dela | te |

#### Clic sur Connect

| Icom Remote Utility File Setup Wizard C | intions Help                                                                                                    | -      |        | × |
|-----------------------------------------|----------------------------------------------------------------------------------------------------|--------|--------|---|
| Radio List Server List                  | hann Tab                                                                                                    |        |        | ? |
| IC-7300<br><< Connected                 | (PC-IC7300     192.168.xxxx,yyy)       Serial Data       >>       115200bps CI-V Address 94       Virtual COM Port Number 3       Audio Device       Speaker       Default Device       Mic     Default Device       Virtual Audio     ICOM_VAUDI0-1 [=0 0=0] | AF     | MOD    |   |
|                                         |                                                                                                    |        |        |   |
|                                         |                                                                                                    |        |        |   |
| Settings Connect                        | t Disconnect AF MOD M                                                                                                    | onitor | Delete |   |

Le PC Client est connecté à l'IC-7300 via le PC Station

Vérifier que « MOD Select » est bien sur MIC (le micro est activé)

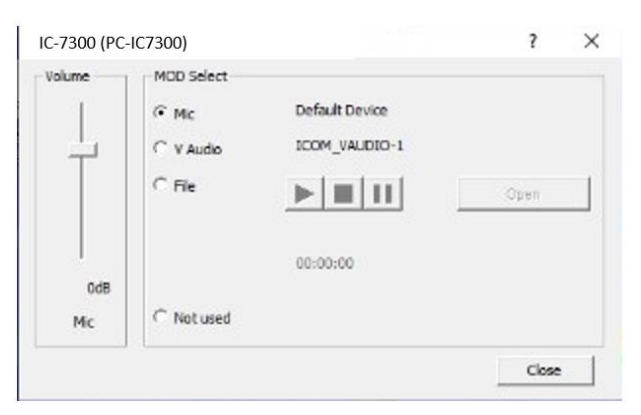

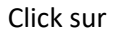

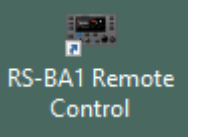

# Il ne reste plus qu'à lancer le Remote Control

| RS-    | BA1 Re   | mote Co | ontrol        |           |             |           |             |             | 122        |        | ×       |
|--------|----------|---------|---------------|-----------|-------------|-----------|-------------|-------------|------------|--------|---------|
| File \ | /iew     | Option  | Help          |           |             |           |             |             |            |        |         |
| Conne  | )<br>ect | Remote  | Memory        | Voice     | CW Keyer    | Scope     | Set Mode    | Connect Sot | 8          |        |         |
|        |          | СОМ     |               |           |             | REMOTE OF | NTROL SOFTW |             | ct Setting | EU 70  | E D     |
| TRAN   | SMIT     |         |               |           |             |           |             |             | 1.8        | FILT   | ER      |
|        | NER      |         |               |           |             |           |             |             | 3.5        | TWIN   | РВТ     |
| TU     | NE       |         |               |           |             |           |             |             | 10         | (E     | 9       |
|        | NT       |         |               |           |             |           |             |             | 14         |        | CLR     |
| I MO   | INC      |         |               |           |             |           |             |             | 18         | NOTO   | CH<br>2 |
| I BK   | HN       |         |               |           |             |           |             |             | 24         |        | )       |
| I P.A  | MP       |         |               |           |             |           |             |             | 28         | NOT    | СН1     |
| I A    | Π        |         |               |           |             |           |             |             | 144        | I NOT  | CH2     |
| I IF   | P+       |         |               |           |             |           |             |             | 430        | I AP   | F       |
| AG     | iC       | SSB     | CW            | RTTY      | MODE<br>PSK | AM        | FM          | DV          | 1200       | Ш. ТР  | F       |
|        | В        | DE DOM  |               |           | MEMORY      |           |             |             | GENE       | DIGI   | SEL     |
| I N    | R        | RF POV  |               | - Add Jac |             |           | SPLIT       | DUP         | SIGN       | NALING |         |
| CO     | MP       | Ŀ       | $\mathcal{O}$ | IVIP-VV   |             | VIP-R     | A/B         | A=B         | TON/DSQ    | I V    | sc      |
| ТВ     | w        | AF -0-5 | QL RF GAIN    |           | o Gi        | ROUP      | XFC         | $\bigcirc$  | RIT        |        | -       |
| MIC    | SET      | (Ŀ      |               | DOWN L    | JP DOW      | N UP      | 1Hz         | $\sim$ )    | I ⊿TX      |        | 5       |
| SE     | T        | MU      | TE            | MW        |             | 1-CLR     | TS          | $\smile$    | CLEAR      |        |         |

Choisir :

| Connect Setting                       | ×                             |
|---------------------------------------|-------------------------------|
| Model                                 |                               |
| IC-7300 (Ver1.40 - )                  |                               |
| Connection                            |                               |
| USB                                   | -                             |
| Remote Utility                        | 100                           |
| JIC-7300                              | <u>•</u>                      |
|                                       | Search                        |
| CI-V                                  |                               |
| COM Post                              | Baud rate(bps)                |
| 8 👻                                   | 115200 🝷                      |
| CI-V address<br>(Riadio)              | CI-V address<br>(RS-BA1)      |
| 94                                    | E0 💌                          |
| Audio Device (Voice<br>[ICOM_VAUDIO-1 | e Memory)<br> lcom Vitual Aud |
| ICPW1 is connec                       | ted                           |
| Controlled by olde                    | r commands.                   |
| The radio is auton                    | satisally set to TX side.     |
| E. Software classing t                | ure OFF the Radio             |
| to process conside                    |                               |

Model : IC-7300 Connexion : USB Remote utility : IC-7300 Audio device : le casque attaché Puis OK

#### Enfin lancer la connexion au TX avec l'icône Connect

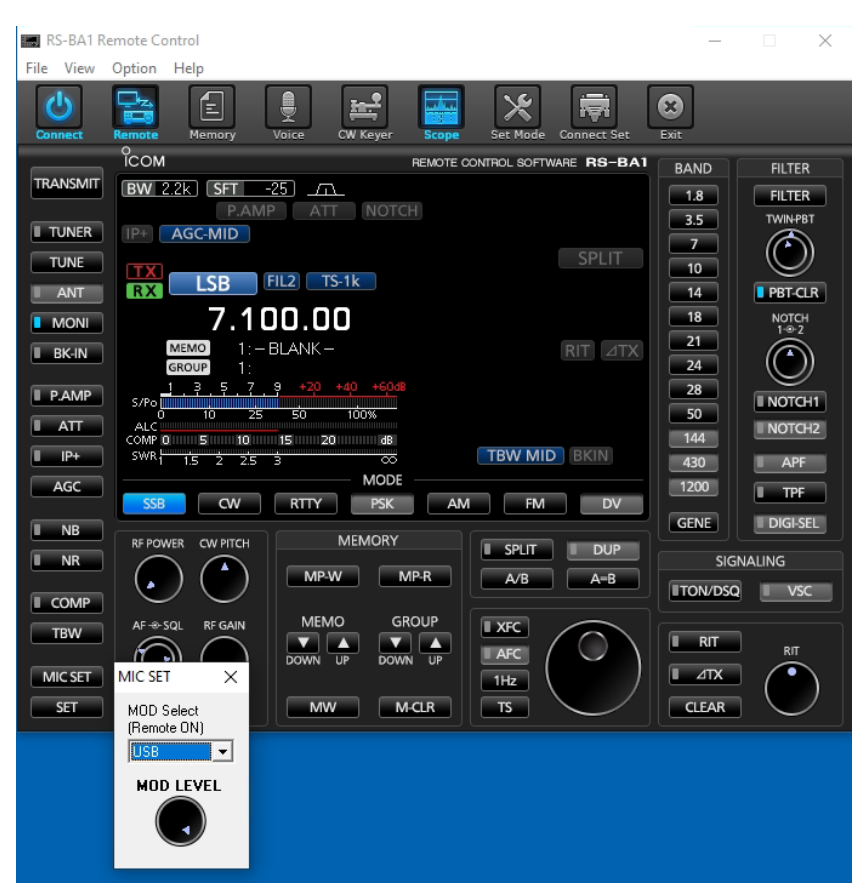

A ce stade vous devez entendre l'audio et pouvoir transmettre via votre micro

# Usage à distance via Internet (non autorisé en France)

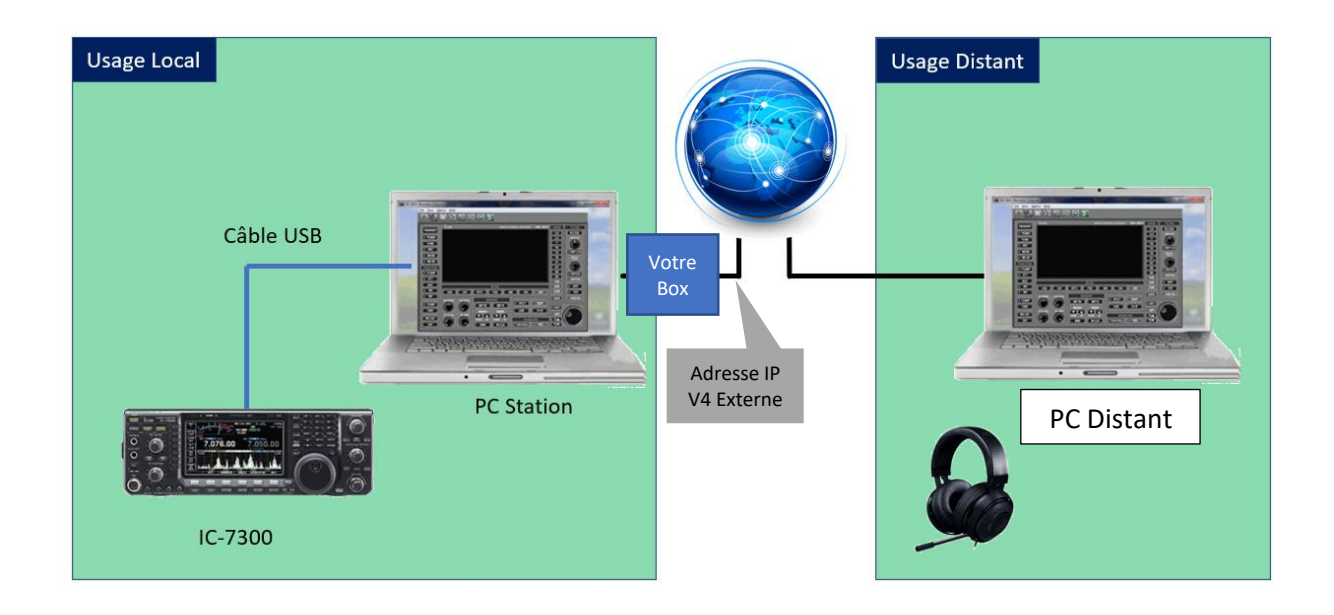

Pour cette configuration il est nécessaire :

1/ d'identifier l'adresse IP V4 externe de votre Box, visible depuis internet

2/ d'ouvrir le Firewall de votre box afin de router les demandes externes vers le PC Station

Enfin sur le PC distant, les logiciels RS BA1 (IRC et IRU) seront installés

Bien évidemment par rapport à l'étape précédente il faudra que le TX ne soit pas « connected » sur le PC local client.

## 1/ Connaitre son adresse IP externe

Ouvrir un navigateur et dans la barre de recherche mettre : https://whatismyipaddress.com/

Une page WEB s'ouvre et affiche cette information (exple aaa.bbb.ccc.ddd)

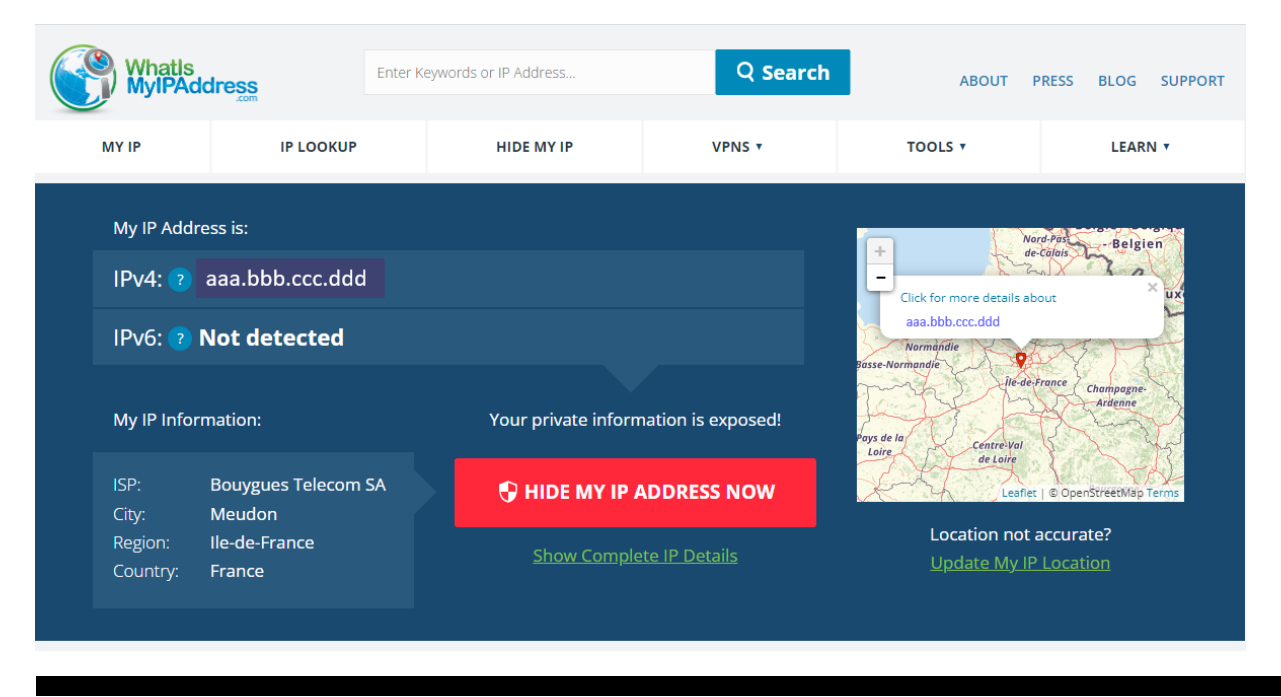

On peut aussi trouver cette adresse externe en se connectant sur la console d'administration de sa box.

Cette adresse nous sera utile pour définir le serveur sur le poste distant qui se connectera via Internet

## 2/Redirection des ports depuis le firewall de sa box

Pour cela il faut se connecter à la console d'administration de sa box et d'aller dans le menu redirection des ports. L'idée est de router les messages UDP entrants vers le PC Station référencé grâce à son adresse IP

#### Exemple avec la console Bouygues Telecom

| Nom de la règle             |                                   |                                   |                                                |
|-----------------------------|-----------------------------------|-----------------------------------|------------------------------------------------|
| IC-7300 UDP Externe         |                                   |                                   |                                                |
| Protocule                   |                                   |                                   |                                                |
| UDP .                       |                                   | ~                                 |                                                |
| Équipemint                  |                                   | P                                 | ort externe                                    |
| PC-Station (192.168.xxx.y   | yy) ~                             | 4                                 | 0001                                           |
| RESTREINORE CETTE REGLE AUX | LUX ENTRANT AVANT LIP SOURCE (OF  | PTIONNEL) Pr                      | ort interne                                    |
|                             |                                   | 40                                | 0001                                           |
|                             | in hands in 1970 and has fire but | and a set in cast 40004 do in his | have served to mark \$2000 the publicabilities |

Opération qu'il faut renouveler pour les ports 40002 et 40003 avec la même adresse IP cible

Vous devez avoir au final 3 règles, une pour chaque redirection de port

| 1 | NAT & PAT                               |                                          |                            | al =                                          |                           |
|---|-----------------------------------------|------------------------------------------|----------------------------|-----------------------------------------------|---------------------------|
|   | Nom de la règle<br>IC-7300 UDP extern   | e                                        |                            |                                               | •                         |
| 1 | Protocole<br>udp                        | IP externe                               | Port externe<br>40001      | Équipement du réseau local<br>192.168.xxx.yyy | Port interne<br>40001     |
|   | La règle "IC-7300 UE<br>192.168.xxx.yyy | DP externe" redirige le protocole UDP    | pour les flux Internet aya | ant le port 40001 de la bbox vers le p        | ort 40001 du périphérique |
|   | Nom de la règle<br>IC-7300 Port Serie   |                                          |                            |                                               | •                         |
| 2 | Protocole<br>udp                        | IP externe                               | Port externe<br>40002      | Équipement du réseau local<br>192.168.xxx.yyy | Port interne<br>40002     |
|   | La règle "IC-7300 Po<br>192.168.xxx.yyy | ort Serie" redirige le protocole UDP por | ur les flux Internet ayant | le port 40002 de la bbox vers le port         | 40002 du périphérique     |
|   | Nom de la règle<br>IC-7300 Port Audio   |                                          |                            |                                               | •                         |
| 3 | Protocole<br>udp                        | IP externe                               | Port externe<br>40003      | Équipement du réseau local<br>192.168.xxx.yyy | Port interne<br>40003     |
|   | La règle "IC-7300 Ро<br>192.168.xxx.ууу | ort Audio" redirige le protocole UDP po  | ur les flux Internet ayant | le port 40003 de la bbox vers le port         | 40003 du périphérique     |

# 2/définition du server distant qui permettra d'atteindre la radio distante

Sur le **PC Distant** et comme en installation sur son réseau local, il ne reste plus qu'à configurer un serveur depuis l'Icom Remote Utility en indiquant l'adresse IP de votre Box (aaa.bbb.ccc.ddd), l'utilisateur autorisé que vous avez défini initialement sur le PC Station et de valider le tout

Exemple avec une connexion vers la station de F4ILW

Menu Setup Wizard : Setup for a remote PC

| Setup for a Remote PC                                                                                         |                                  | ? ×          |
|----------------------------------------------------------------------------------------------------|----------------------------------|--------------|
| Start the Setup Wizard                                                                                        |                                  |              |
| Setup for a Remote PC.                                                                                        |                                  |              |
| Register a Server PC that is connected with a Radio.                                                          |                                  |              |
| To continue, click <next>.</next>                                                                             |                                  |              |
|                                                                                                    |                                  |              |
|                                                                                                    |                                  |              |
|                                                                                                    |                                  |              |
|                                                                                                    |                                  |              |
|                                                                                                    | < <u>B</u> ack Ne                | ext > Cancel |
| Add a Server                                                                                                  |                                  |              |
| Server Information                                                                                            |                                  |              |
| Enter the Server Address or Network Name and Con                                                              | rol port.                        |              |
| Enter the Server Address or Network Name, and ther<br>If the Control port of the Server is changed, enter the | click <next>.<br/>number.</next> |              |
| Converse Andrease on National Maria                                                                           |                                  |              |
| aaa.bbb.ccc.ddd                                                                                               |                                  |              |
| Control Port (UDP)                                                                                            |                                  |              |
| 40001                                                                                                    |                                  |              |
|                                                                                                    |                                  |              |
|                                                                                                    | < <u>B</u> ack <u>N</u> e        | ext > Cancel |
| Add a Server                                                                                                  |                                  | ? ×          |
| User ID and Password<br>Enter the User ID and Password to use to access the                                   | Server.                          |              |
| Enter the User ID and Password that are registered to<br>Click <next>to connect to the Server.</next>         | the Server.                      |              |
|                                                                                                    |                                  |              |
| User ID F4ILW                                                                                                 |                                  |              |
| Password *******                                                                                              |                                  |              |
|                                                                                                    |                                  |              |
|                                                                                                    |                                  |              |
|                                                                                                    | < <u>B</u> ack <u>N</u> e        | ext > Cancel |
|                                                                                                    |                                  |              |

| Add a Server                                                                                                    | ?   | $\times$ |
|----------------------------------------------------------------------------------------------------|-----|----------|
| Add completed                                                                                                    |     |          |
|                                                                                                    |     |          |
| Adding the Server has completed.<br>Enter the Server description. Click <finish>, if there is nothing to change.</finish> |     |          |
| Server Description                                                                                                    |     |          |
| F4ILW-IC7300                                                                                                    |     |          |
| The following radius that are registered to the Server are added to the Badio List                                        |     |          |
| To connect to the radio, using the Radio List screen.<br>- IC-7300                                                        |     |          |
|                                                                                                    |     |          |
|                                                                                                    |     |          |
| < <u>B</u> ack <b>Finish</b>                                                                                              | Can | cel      |

#### Vérification de la connexion au Server

| Roome | Icom Remote Utility                |                                          |                               |               | -      |         | ×   |
|-------|------------------------------------|------------------------------------------|-------------------------------|---------------|--------|---------|-----|
| Eil   | le <u>S</u> etup Wizard <u>O</u> p | tions <u>H</u> elp                       |                               |               |        |         |     |
| F     | Radio List Server List             |                                          |                               |               |        |         | 2   |
|       | F4ILW-IC7300                       | )                                        |                               |               |        |         |     |
|       | Connected                          | Address<br>Control Port (UDP)<br>User ID | aaa.bbb.ccc<br>40001<br>F4ILW | .ddd          |        |         |     |
|       |                                    | Internet Access Line                     | FTTH Round-trip               | 18msec Packet | Loss O | %       |     |
|       |                                    |                                          |                               |               |        |         |     |
|       |                                    |                                          |                               |               |        |         |     |
|       |                                    |                                          |                               |               |        |         |     |
|       |                                    |                                          |                               |               |        |         |     |
|       |                                    |                                          |                               |               |        |         |     |
|       |                                    |                                          |                               |               |        |         |     |
|       |                                    |                                          |                               |               |        |         |     |
|       |                                    |                                          |                               |               |        |         |     |
|       |                                    | Add Remo                                 | ve Propertie                  | s Conne       | ct     | Disconn | ect |

La radio a été trouvée, onglet Radio

| 🔤 Icom Remote Utility                         |                                                                                                    |                                                                                                    | _       |      | ×  |
|-----------------------------------------------|----------------------------------------------------------------------------------------------------|----------------------------------------------------------------------------------------------------|---------|------|----|
| <u>File</u> <u>Setup</u> Wizard <u>Option</u> | ons <u>H</u> elp                                                                                                    |                                                                                                    |         |      |    |
| Radio List Server List                        |                                                                                                    |                                                                                                    |         |      | ?  |
| IC-7300                                       | (F4ILW-IC7300 a<br>Serial Data<br>115200bps CIA<br>Virtual COM Por<br>Audio Device<br>Speaker<br>Mic<br>Virtual Audio | aa.bbb.ccc.ddd)<br>V Address 94<br>rt Number Undefine<br>Default Device<br>Default Device<br>ICOM_VAUDI0-1 [I=3 0=2 | 2] AF   | MOD  |    |
|                                               |                                                                                                    |                                                                                                    |         |      |    |
| Settings Connect                              | Disconnect                                                                                                    | AF MOD                                                                                                    | Monitor | Dele | te |

Choisir un port COM virtuel (selon ce qui est disponible dans la liste déroulante)

Choisir votre sortie Audio et entrée micro qui servira pour écouter le TX et transmettre votre voix

| IC-7300 (F4ILW-IC)              | 7300)                                                                                                    |                                 |                                                          |         | ?      | $\times$ |
|---------------------------------|----------------------------------------------------------------------------------------------------|---------------------------------|----------------------------------------------------------|---------|--------|----------|
| Network Setting -               |                                                                                                    |                                 |                                                          |         |        |          |
|                                 | AF Transmission                                                                                                    |                                 | MOD Transn                                               | nission |        |          |
| Sample Rates                    | 16kHz                                                                                                    | •                               | 8kHz                                                     |         |        | •        |
| Codecs                          | LPCM 2ch 16bit                                                                                                    | •                               | LPCM 1ch 16bit                                           | t       |        | -        |
| Prebuffer (ms)                  |                                                                                                    | 80                              |                                                          |         | - :    | .00      |
|                                 |                                                                                                    | udio Data                       | _                                                        | Re      | commen | ded      |
|                                 | )• Redansmission A                                                                                                  |                                 |                                                          |         |        |          |
| Device Settings                 | $\bigcirc$                                                                                                    |                                 |                                                          | _       |        |          |
| Virtual COM Port                | Number COM5                                                                                                    |                                 |                                                          | ┛.      |        |          |
| 5                               | Speaker Haut-parleurs                                                                                               | s-Ext (2- High De               | fi                                                       | •       | 48kHz  | -        |
|                                 | Mic Microphone E                                                                                                    | xt (2- High Defin               | it                                                       | •       | 48kHz  | -        |
| Virtual Audio Samp              | le Rates (change effect                                                                                             | tive after the ap               | plication restarts                                       | .) [    | 48kHz  | -        |
|                                 |                                                                                                    |                                 | ОК                                                       |         | Can    | el       |
|                                 |                                                                                                    |                                 |                                                          |         |        |          |
| 🔤 Icom Remote Uti               | lity                                                                                                    |                                 |                                                          | _       |        | ×        |
| <u>File</u> <u>Setup</u> Wizard | Options <u>H</u> elp                                                                                                |                                 |                                                          |         |        |          |
| Radio List Server Li            | st                                                                                                    |                                 |                                                          |         |        | ?        |
| IC-7300                         | (F4ILW-IC7300 i<br>Serial Data<br>115200Bps CI<br>Virtual CDM Pr<br>Audio Device<br>Speaker<br>Mic<br>Virtual Audio | Haut-parleurs-Ex<br>ICOM_VAUDIO | dd)<br>« (2-High Defi<br>(2-High Definit<br>-1 [I=3 0=2] | Ał      | MOD    |          |
|                                 |                                                                                                    |                                 |                                                          |         |        |          |

#### Connexion à la radio

| Icom Remote Utility <u>File</u> Setup Wizard Opti | ons <u>H</u> elp                                                                                                    | -  |      | ×  |
|---------------------------------------------------|----------------------------------------------------------------------------------------------------|----|------|----|
| Radio List Server List                            |                                                                                                    |    |      | ?  |
| IC-7300                                           | (F4ILW-IC7300 aaa.bbb.ccc.ddd)<br>Serial Data<br>115200bps CI-V Address 94<br>Vitual COM Port Number 5<br>Audio Device<br>Speaker Haut-parleurs-Ext (2- High Defi<br>Mic Microphone Ext (2- High Definit<br>Mic Microphone Ext (2- High Definit<br>Remote Utility X 2] | AF | MOD  |    |
|                                                   | Virtual serial port number is (5).                                                                                                    |    |      |    |
|                                                   | ОК                                                                                                    |    |      |    |
|                                                   |                                                                                                    |    |      |    |
|                                                   |                                                                                                    |    |      |    |
|                                                   |                                                                                                    |    |      |    |
| Settings Connect                                  | Disconnect AF MOD Monit                                                                                                    | or | Dele | :e |

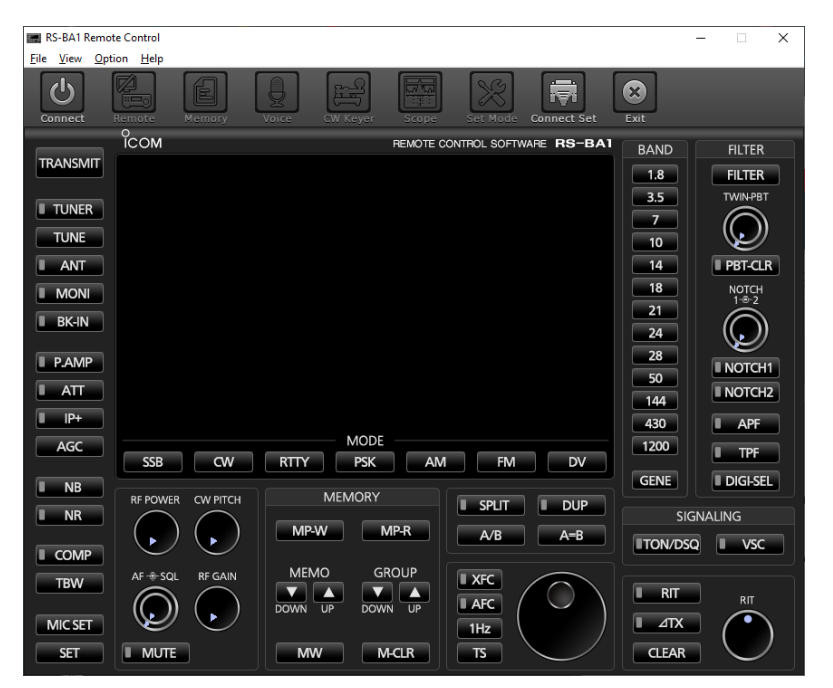

Lancement toujours sur le PC Distant du Remote Control

Définir la connexion click sur « Connect Set » en choisissant la radio découverte, ici IC-7300

Conserver la Connexion USB, le choix REMOTE ne fonctionne pas (est-ce un Bug ?)

| Connect Setting                                                                                       | ×                                                               |  |  |  |
|----------------------------------------------------------------------------------------------------|-----------------------------------------------------------------|--|--|--|
| Model<br>IC-7300 (Ver1.40 - )                                                                         | •                                                               |  |  |  |
| USB                                                                                                   | •                                                               |  |  |  |
| Remote Utility                                                                                        |                                                                 |  |  |  |
|                                                                                                    | Search                                                          |  |  |  |
| CI-V<br>COM Port<br>5<br>CI-V address<br>(Radio)<br>94                                                | Baud rate(bps)<br>115200<br>CI-V address<br>(RS-BA1)<br>E0<br>V |  |  |  |
| Audio Device (Voice Memory)<br>Haut-parleurs-Ext (2- High Defi                                        |                                                                 |  |  |  |
| IC-PW1 is connected.     Controlled by older commands.     The radio is automatically set to TX side. |                                                                 |  |  |  |
| J                                                                                                    | UFF the Hadio.                                                  |  |  |  |

Démarrer la connexion par « Connect », le TX distant doit s'allumer, vous devez pouvoir le piloter et transmettre via votre Micro/Casque.

Rappel : ce mode n'est pas autorisé en France.

| RS-BA1 Remote Control                                             | - 🗆 X             |
|-------------------------------------------------------------------|-------------------|
| <u>File V</u> iew <u>O</u> ption <u>H</u> elp                     |                   |
| Connect Remote Memory Voice CW Keyer Scope Set Mode Connect Set E | 3<br>xit          |
|                                                                   | BAND FILTER       |
| TRANSMIT BW 50 SFT 0 BPF                                          |                   |
| P.AMP ATT NOTCH                                                   |                   |
| TUNER IP+ AGC-FAST                                                | 7                 |
| TUNE                                                              |                   |
| ANT RX USB FIL2 TS-1k                                             | 14 PBT-CLR        |
| <b>MONI</b> 50.180.00                                             | 18 NOTCH<br>1-⊕-2 |
| BK-IN MEMO 1:-BLANK- RIT ∠TX                                      | 21                |
| <b>RFG</b> 1 3 5 7 9 +20 +40 +60dB<br>S/Po                        | 28 NOTCH1         |
| 0 10 25 50 100%                                                   | 50 NOTCH2         |
|                                                                   |                   |
| MODE                                                              | 430 APF           |
| AGC SSB CW RTTY PSK AM FM DV                                      |                   |
|                                                                   | GENE DIGI-SEL     |
| RF POWER CW PITCH MEMORY SPLIT DUP                                |                   |
|                                                                   |                   |
|                                                                   | TON/DSQ VSC       |
| TBW AF * SQL RF GAIN MEMO GROUP                                   | RIT               |
|                                                                   |                   |
|                                                                   |                   |
| SET MUTE MW M-CLR TS                                              |                   |

Synthèse des logiciels actifs selon le mode de fonctionnement

| Mode opératif               | PC Station                              | PC Distant                        |
|-----------------------------|-----------------------------------------|-----------------------------------|
| TX piloté par PC<br>Station | Icom Remote<br>Utility<br>Control       |                                   |
| TX Piloté par PC<br>distant | ісом<br>∦∎отт<br>Icom Remote<br>Utility | Icom Remote<br>Utility<br>Control |

Bon divertissement !

73, F4GDC